Vous trouverez sur chaque blog, un tutoriel pour vous aider à publier les récits des élèves. Vous pouvez aussi utiliser le tutoriel ci-dessous. Les cinq blogs de couleur sont tous identiques dans leur fonctionnement. En dessous de ce tutoriel, j'ai créé un blog juste pour vous entraîner, essayez-le, rassurez-vous en publiant dessus, en l'essayant. En cas de problème, n'hésitez pas à m'envoyer un mail ou me téléphoner.

### Tutoriel pour la publication sur les Blogs unblog.fr

## **1** — Se rendre sur son blog ( exemple http://gporange.unblog.fr ou directement sur unblog.fr )

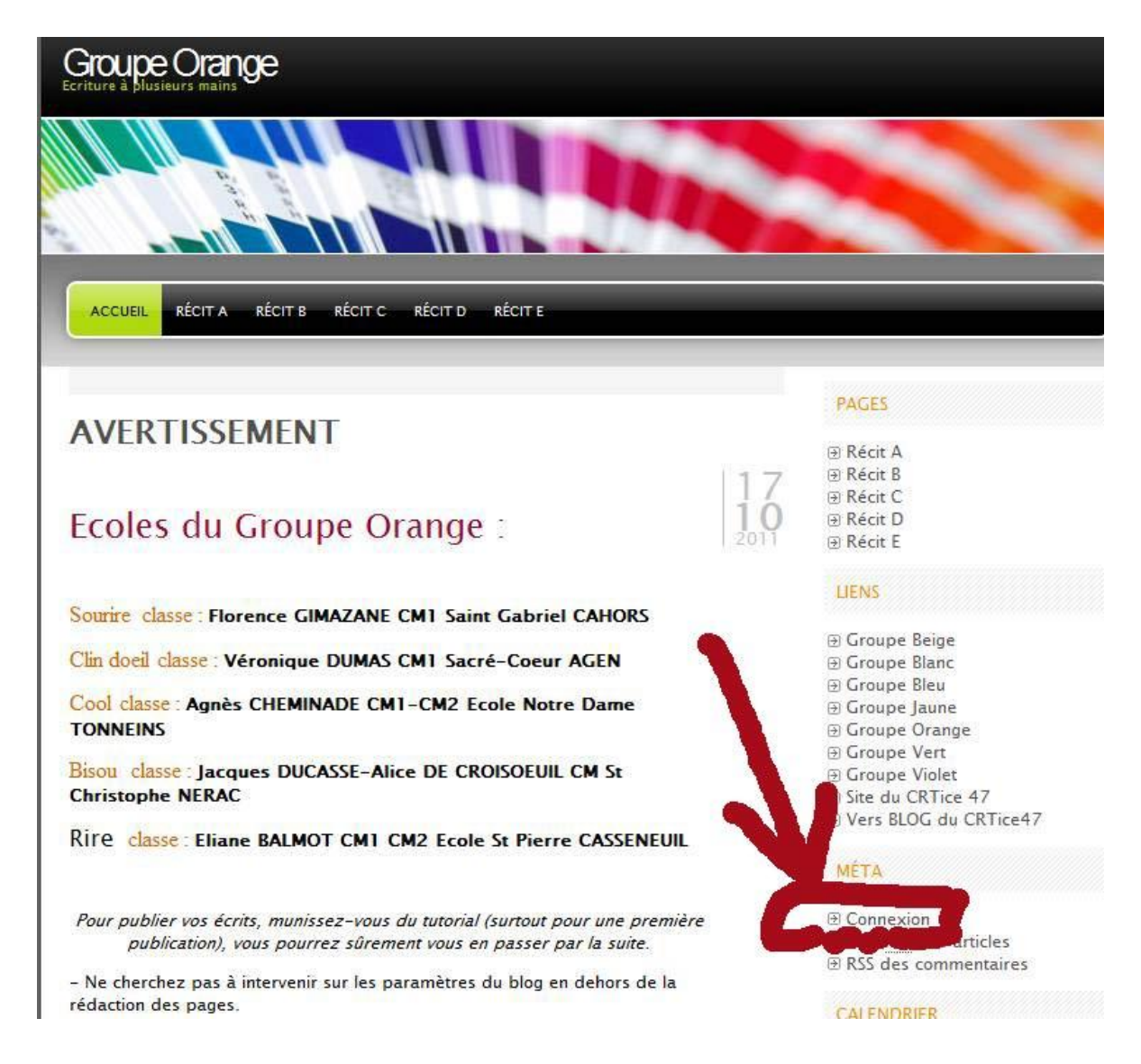

**2-** Cliquer sur Connexion à droite sous META

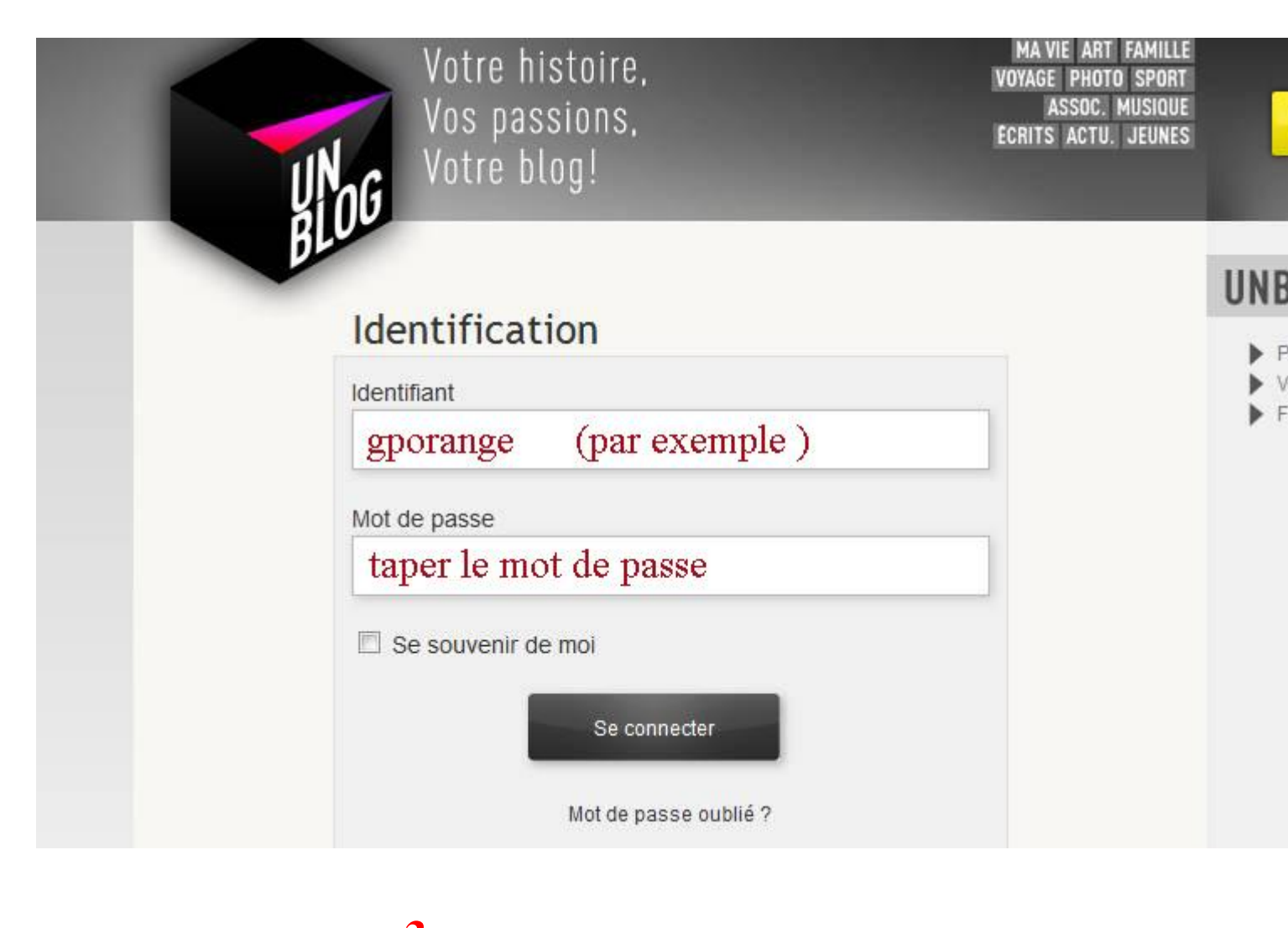

**3-** Sur la nouvelle page s'identifier

**4-** Une fois connecté,

Il suffit de cliquer en haut à droite sur le nom du blog , ici c'est Groupe Orange ( pour le blog d'entrainement ce sera CRTICE47 )

| Eorine Design                                                                                       | Statistiques                                                                       |                                                                 | Groupe Orange                                                                                                    |  |
|----------------------------------------------------------------------------------------------------|------------------------------------------------------------------------------------|-----------------------------------------------------------------|----------------------------------------------------------------------------------------------------|--|
| Tableau de bord                                                                                     | Une fois conne<br>Une fois revenu s                                                | cté sur le blog, cliq<br>( exemple pour<br>ur le Blog, vous ret | uer de suite sur le nom de votre Blog.<br>le groupe orange )<br>rouverez le bouton "éditer"                                                                                                    |  |
| Visites                                                                                             |                                                                                    |                                                                 | Découvrez nos nouvelles offres                                                                                                    |  |
| 3                                                                                                   | ा प्रभुत<br>संदर्भ<br>का 153                                                       | teurs<br>teurs uniques<br>teurs uniques (tendance)              | Vous avez l'offre gratuite<br>Passez à l'offre supérieur -<br>Phis desaite de stochage, nouveaux designi, plus de functionnaîtés; et nom de domaine inclus.                                                                                                    |  |
|                                                                                                    |                                                                                    |                                                                 | Commentaires récents                                                                                                    |  |
| 1 10 10 10 10 10 10 10 10 10 10 10 10 10                                                            | *****                                                                              |                                                                 | Pas encoré de connections.                                                                                                    |  |
| Automotive                                                                                          |                                                                                    | 1.                                                              | Liens utiles pour gérer votre blog                                                                                                    |  |
| Contenu<br>1 Article<br>5 Pago<br>1 Catigoria<br>0 Moricula<br>Discussion<br>0 Agencol<br>0 Agencol | Espace disque<br>0.03 Mo / 100 Mo ant (M) dispace dispersation<br>USDate<br>USDate |                                                                 | Accident auf forum [Defaciate] Connentra; Mingure et 3-Hanes implem Transient in play Finitatione de transactions (Question Montage Demander dans las Forums Utities Infertiente de doministrations Connent incluire de doministrations Connent incluire las dans au run blog T Connent incluire las dans au run blog T Connent incluire in connentrate de visites dans au holg T Connent incluire in sinches au run blog T Connent incluire in sinches au run blog T Connent incluire in run blog T Connent incluire in run blog T Connent incluir |  |
| D brudente abler                                                                                    |                                                                                    |                                                                 | Connent supprimer a guio basi min tog 7<br>Connent rentabiliser non blog 7<br>Connent truckue des fit Niens dans mes articles 1                                                                                                    |  |

# **5-** Se mettre sur la page à poursuivre et cliquer <u>en bas du texte</u> sur le bouton « éditer »

Sarah commence à paniquer.

« Papa, papa, viens vite, crie Sarah !

- Mais non, c'est super, elles ne nous font pas de mal, dit Pierre en rigolant.

Revenez vite sur la plage, leur ordonne papa ! »

Mais Pierre n'en fait qu'à sa tête comme d'habitude et il commence à vouloir les caresser.

Fin première partie CM1 Sacré-Cœur Agen

Tout à coup la méduse se met à lui parler.

Mes amies et moi, nous vous surveillons. Notre mission est de faire arrêter la pollution. Si nous ne faisons rien aujourd'hui, beaucoup de nos amis aquatiques vont disparaître. Veux-tu que je te montre les dégâts que certains d'entre vous provoquent ? Il existe un endroit où nous nous réfugions, je suis prête à t'emmener.

- Ah ! Oui ! Un tel endroit existe, montre-le moi, s'il te plait partons vers cet endroit extraordinaire.

C'est à ce moment que Sarah se retourna pour voir si Pierre la suivait, elle le voit plonger.

Inquiète, elle va elle aussi sous l'eau et voit son petit frère avec la méduse. Elle décide de les suivre.

Après avoir nagé quelques temps, Pierre aperçoit une bulle sous l'eau.

« Voilà, l'endroit dont je t'ai parlé. Viens, je vais te présenter ».

Fin de partie 2, Ecole Notre-Dame Tonneins, classe de CM1/CM2

Actions Éditer 2

Bouton "éditer" au fond de la page à continuer

④ Flux RSS des articles
 ④ RSS des commentaires

#### CALENDRIER

**6-** Copier/coller son texte ou le réécrire puis cliquer <u>tout à droite</u> sur « Mettre à Jour »

| Ecrire Design Statistiques                                                                                                    | Groupe Orange 🧰                                                   |
|----------------------------------------------------------------------------------------------------|-------------------------------------------------------------------|
| Modifier la page Alouter                                                                                                    |                                                                   |
| Récit D                                                                                                    | Publier                                                           |
| Permatien: http://goraags.utlog/t/rectFairtactope.d/ Modifier Vori la page                                                                                                    | Prévisualiser les modif                                           |
|                                                                                                    | État : Publié <u>incriter</u>                                     |
|                                                                                                    | Visuel HTHE Visibilité : Public <u>Monther</u>                    |
|                                                                                                    | 🕮 Publié le : 25 août 2004 / 4 h 55 min <u>a</u>                  |
| Leasteine + 6 = 7 + Londa + The C C T 2 2 3. 2 C 28                                                                                                    | ·                                                                 |
| Ils l'enfermèrent dans le donjon qu'on appelait le donjon de la peur.                                                                                                    | Desiscer dans la Corbella Pietan                                  |
| Il y avait une carte de sept familles qui était là depuis soixante ans. C'était justement la grand - mère de la famille « Maïs » qui régnait dans cette vallée avant l'arrivée de l'as de trètile, son gendre.                                                                        | Another de la sur                                                 |
| <ul> <li>Qui êtes- vous ? interrogea insolemment la reine de cœur.</li> </ul>                                                                                                    | Attributs de la page                                              |
| - Je suis la grand-mère de Rose Mais, ma petite fille qui s'est mariée avec votre frère quand vous l'avez chassé. Il reprend le pouvoir qui lui revient car vous ne deviez régner que quarante ans. C'était                                                                           | écrit dans le manus et le regres                                  |
| de la plantet Jeux de cartes, vous avec tru le detruire en le pruant. Saus les neulles contenaient un nugrane magnetique qui nous à averns de voire mauvaise intennon, voire pouvoir doit s'arreter<br>à vorte frère de régient. Cest pour cetter aison qu'il est dans voire château. | Ce 31 december 35 555. Apres clear<br>Ordre                       |
| - Vons et votre gendre, vous ne vous en tirerez pas comme ça. Laissez-moi sortir, rétorqua la reine »                                                                                                    | 4                                                                 |
| Elle bouscula la grand-mère de Rose pour se diriger vers la porte du donjon en la renversant. Elle s'introduisit dans le trou de la serrure et la porte couveit estate facilité.                                                                                                    | Besom d'aide 7. Utiliser l'orgiet Aide prése                      |
| » Eh, bien voilà, je suis sortie sans soucis, s'exclama la reine d'un air triomphant ! »                                                                                                    | le con superieur droit de votre écrail,                           |
| Cétait sans compter sur la vigilance des jetons qui appelèrent la carte bleve, la carte vitale et la carte de fidélité qui étaient les amis de l'As de trêfle.                                                                                                    | Image à la une                                                    |
| La grand-mère se releva fort vexée et décida d'actionner sa carte à puce qui donna l'ordre aux autres cartes de capturer la reine et la conduire dans le cachot des souris-cartes qui sont chargés de re<br>cartes.                                                                   | onger et détruire les images des <u>Mettre une image à la une</u> |
| Les jetons encerclérent la reine qui fut aimantée par les trois cartes magnétiques.                                                                                                    |                                                                   |
| Fin de la partie º. CM: Secré-Cour Agen<br>Chemin: pMs0NoSporing                                                                                                    | •                                                                 |

7- Votre texte est publié, vous pouvez aller visualiser le texte sur le blog (puis META déconnexion) ou se déconnecter directement

| Eorire Design Statistiques |                                         | Groupe Ora                             | nge +>> 0<br>🖾 🌞 🕜 |
|----------------------------|-----------------------------------------|----------------------------------------|--------------------|
| BLUE - Accuett             | Pour revenir voir son récit sur le Blog | Contenu Médias Utilisateurs Options av | uncées Abornement  |
| Modifier la page Alexiter  | permet de se déce                       | onnecter du Blog                       |                    |
| Récit E                    |                                         | Publier                                | •                  |

## Un blog pour s'entraîner est mis à votre disposition.

Il suffit de se rendre sur

http://crtice47.unblog.fr

identifiant : crtice47

# mot de passe : mdp2013

Vous pouvez écrire, copier/coller du texte dans les récits A B C D ou E **pour vous entraîner**, les blogs sur lesquels les récits seront publiés sont identiques à celui là.

Suivez pas à pas le tutoriel. Rappelez vous **qu'il n'y a jamais d'article ou de page à créer**, il faut juste "éditer" la page sur laquelle on veut poursuivre un récit. Si vous n'arrivez pas à publier, n'hésitez pas à m'envoyer un mail ou à me téléphoner. Jean-Philippe Barthe